## **Next Step Plans**

In HP Carbon, as you have your allocated plans, you can select one of them and create *next step plans* for it. Single next step plan is the *stage* of polishing of the stone. The stage is related to the specific facet type; it contains the sequence of *steps*. Each step is related to specific facet and contains information about this facet initial (before polishing) and final (after polishing) states.

In this article:

1 Creating Next Step Plans 2 Next Step Plan Parameters

### **Creating Next Step Plans**

To create a new next step plan:

- 1. In the Recut mode, select the target plan.
- 2. Switch to the G1 Galahad mode.

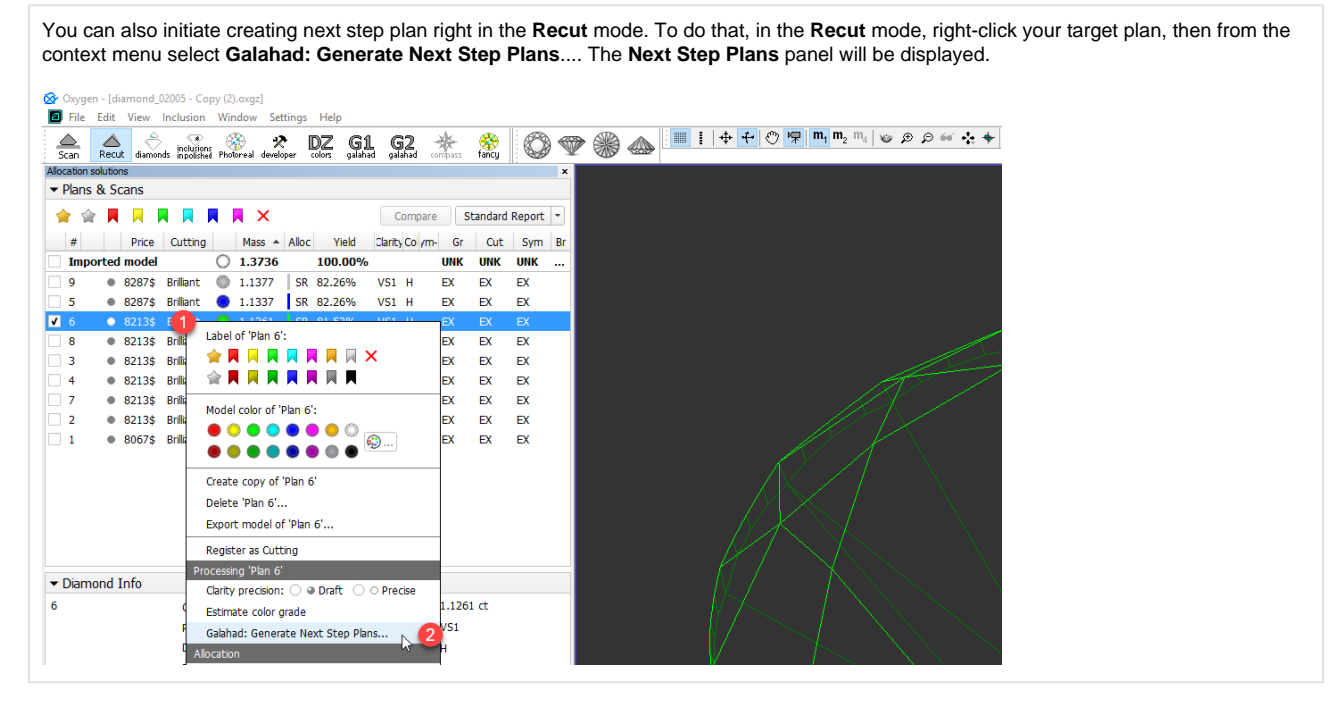

- 3. Click Generate next faceting stage. The Next Step Plans panel is displayed.
- 4. Select Facet type from the list.
- 5. Set next step plan parameters.

6. Click Generate Next Step Plans. The stage is created and populated with steps.

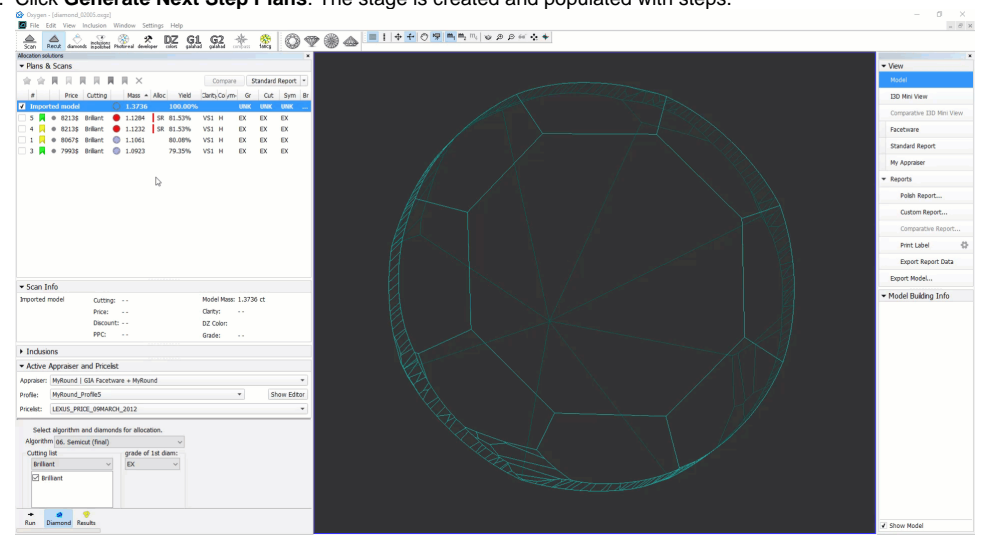

# Next Step Plan Parameters

| Parameter           |                                                   |                                       | Example       |
|---------------------|---------------------------------------------------|---------------------------------------|---------------|
| Facet type          | Next Step Plans                                   | ×                                     | Table         |
|                     | Facet <u>t</u> ype:                               | Crown Main 💌                          | Crown Main    |
|                     | First facet azimuth:                              | 45.2° 👻                               | Crown Half    |
|                     | Setting facets sequence:                          | Consecutive 💌                         | Girdle        |
|                     | Processing direction                              |                                       | Pavilion Main |
|                     | • Azimuth increase: Pavilion (CCW), Crown (CW)    |                                       | Pavilion Half |
|                     | <ul> <li>Azimuth <u>d</u>ecrease: Pave</li> </ul> | ilion (CW), Crown <mark>(</mark> CCW) | Culet         |
|                     | Allowance                                         |                                       |               |
|                     | Angle:                                            | 0.10°                                 |               |
|                     | Depth:                                            | 5µm                                   |               |
|                     |                                                   | ▶ Generate Next Step Plans            |               |
| First facet azimuth |                                                   |                                       |               |
|                     |                                                   |                                       |               |
|                     |                                                   |                                       |               |
|                     |                                                   |                                       |               |
|                     |                                                   |                                       |               |
|                     |                                                   |                                       |               |
|                     |                                                   |                                       |               |
|                     |                                                   |                                       |               |
|                     |                                                   |                                       |               |

Setting facet sequence

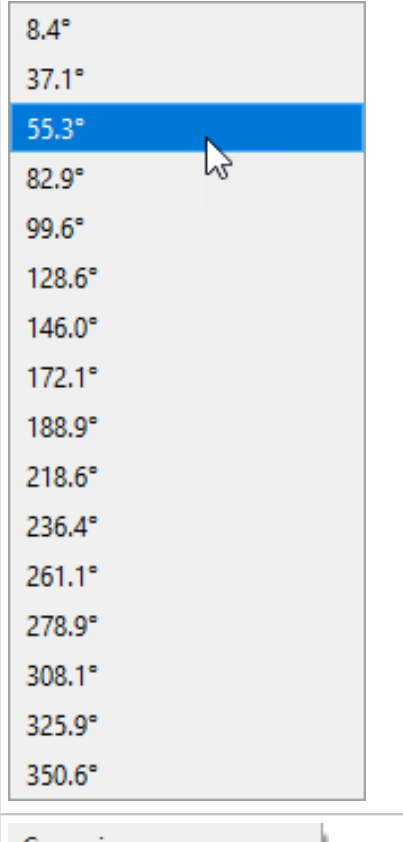

Crosswise Through one

6

Consecutive

| Processing |
|------------|
| direction  |

Allowance

#### Processing direction

- Azimuth increase: Pavilion (CCW), Crown
- Azimuth <u>d</u>ecrease: Pavilion (CW), Crown

#### Allowance

Angle:

Depth:

2.00° 30µm